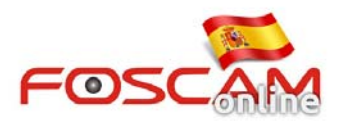

# Como configurar cámaras remotas en Foscam Cliente

Para ver cámaras remota en software Foscam Cliente siga los siguientes pasos:

### Paso 1

Inicie Foscam Cliente y accesa a **System > Add Camera**, haga clic en **Add Camera**.

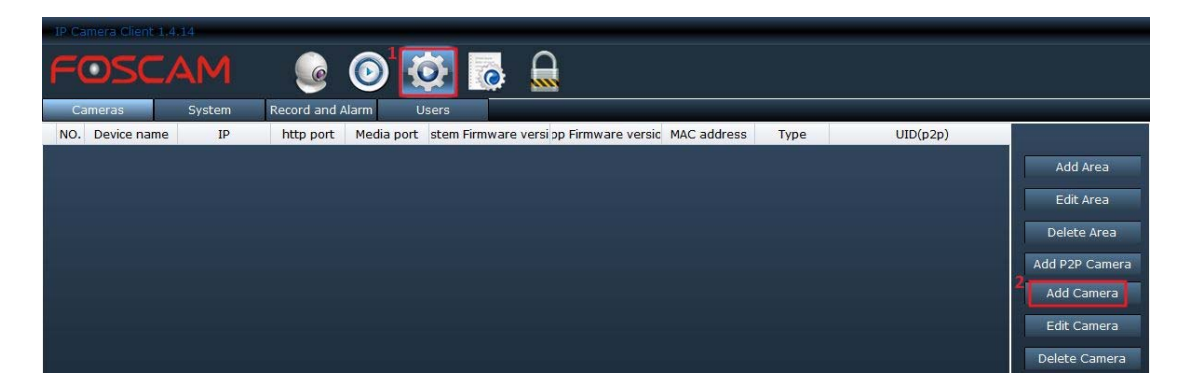

#### Paso 2

Escriba la dirección IP Pública/DDNS, puerto, nombre usuario, contraseña de su cámara en el cuadro aparece. Recuerde hacer clic en **OK** para guardar los cambios.

| C | amera Manag | jek              |                |           | ×      |
|---|-------------|------------------|----------------|-----------|--------|
|   | Camera:     | mycam            | 2<br>HttpPort: | 20064     |        |
| 1 | IP:         | fz3946.myfoscam. | MediaPort:     | 20064     |        |
| 3 | User:       | user             | Password:      | ****      |        |
|   | Area:       | default 🔹        | Type:          | 4 ZY_H264 | •      |
|   |             |                  |                | ОК        | Cancel |

#### Nota:

1. En el cuadro IP compruebe introducir la dirección IP Púbica o DDNS de la cámara. Por ejemplo 182.253.10.133 o ab1234.myfoscam.org no escriba http en el cuadro.

- 2. Puerto media es el mismo de puerto http
- 3. Escriba el nombre de usuario y contraseña acceso a su cámara
- 4. Puede dejar en blanco el cuadro "Área" o seleccionar un área creada mas tarde.
- 5. En el campo Type para cámaras MJPEG seleccione MJ y para cámaras HD ZY\_H264

Compruebe desde un navegador puede acceder correctamente a la cámara y se encuentra conectada mediante la IP Pública o DDNS, número de puerto, usuario,...

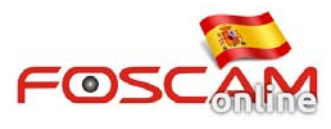

www.foscam-online.es

## Paso <mark>3</mark>

Vuelva a la ventana de visualización en directo y en la parte izquierda seleccione el área "default" para ver la cámara acaba añadir. Haga clic en el icono de la cámara conectada para poder visualizarla.

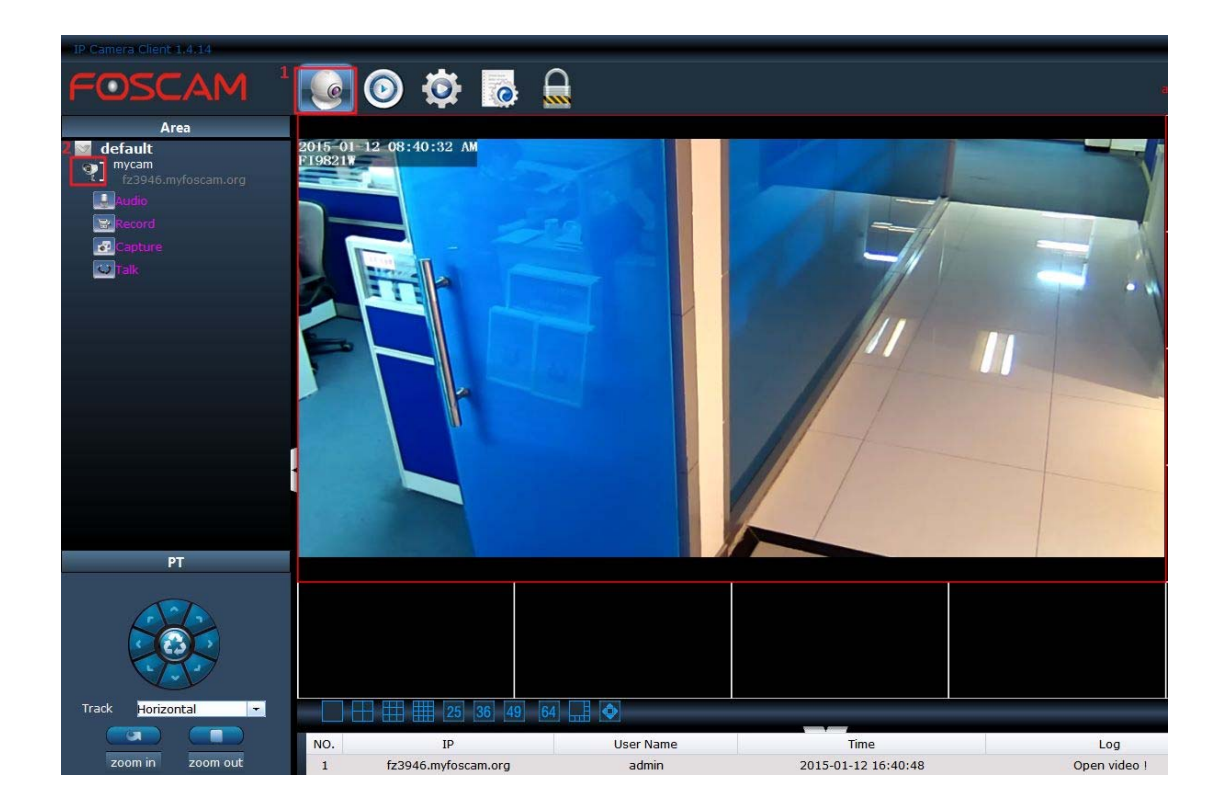